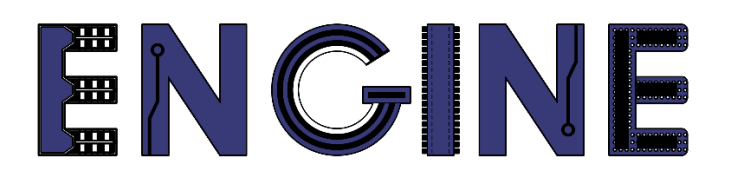

Teaching online electronics, microcontrollers and programming in Higher Education

### **Programing of embedded systems**

5. Digital Thermometer I2C

Lead Partner: Warsaw University of Technology

**Authors: Daniel Krol** 

University of Applied Sciences in Tarnow

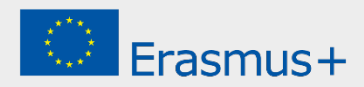

5. Digital thermometer I2C

## Declaration

This report has been prepared in the context of the ENGINE project. Where other published and unpublished source materials have been used, these have been acknowledged.

## Copyright

#### © Copyright 2021 - 2023 the ENGINE Consortium

Warsaw University of Technology (Poland)

International Hellenic University (IHU) (Greece)

European Lab for Educational Technology- EDUMOTIVA (Greece)

University of Padova (Italy)

University of Applied Sciences in Tarnow (Poland)

All rights reserved.

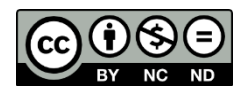

This document is licensed to the public under a Creative Commons Attribution-NonCommercial-NoDerivatives 4.0 International License.

## **Funding Disclaimer**

This project has been funded with support from the European Commission. This report reflects the views only of the author, and the Commission cannot be held responsible for any use which may be made of the information contained therein.

5. Digital thermometer I2C

#### I. Configuration of the I2C interface

1. Create a new project for the *LPCXpresso804* board and name it eg *Lab05*. Add the *i2c* driver:

| ect name: ZPSW_Lab6                                   |                                                                    | Project name suffix: Search                                   |                                                                               |             |
|-------------------------------------------------------|--------------------------------------------------------------------|---------------------------------------------------------------|-------------------------------------------------------------------------------|-------------|
| Use default location                                  |                                                                    |                                                               |                                                                               |             |
| cation: /Users/daniel/Documents/M                     | CUXpressolDE_11.5.0_7232/workspace_LPC55s69/ZPS                    | W_Lab6                                                        |                                                                               | Browse      |
| evice Packages                                        | Board                                                              | Project Type                                                  | Project Options                                                               |             |
| LPC804M101JDH24<br>LPC804M101JDH20<br>LPC804M111JDH24 | <ul> <li>Default board files</li> <li>Empty board files</li> </ul> | C Project C++ Project     C Static Library C++ Static Library | SDK Debug Console Semihos<br>CMSIS-Core<br>Copy sources<br>Import other files | t 🔾 UART    |
| omponents                                             |                                                                    | P                                                             | Components selection summary                                                  | Ē           |
| dd or remove SDK software compone                     | nts                                                                |                                                               | ()                                                                            | -           |
| perating Systems Drivers CMSIS                        | Drivers Utilities Middleware Board Components A                    | bstraction Laver Software Components                          |                                                                               |             |
|                                                       |                                                                    |                                                               | Name Description                                                              | Versio Info |
| Drivers                                               |                                                                    |                                                               | > E Drivers                                                                   |             |
| type to filter                                        |                                                                    |                                                               | >                                                                             |             |
| Nama                                                  | Description                                                        | Version Infe                                                  | > 🧧 Utilities                                                                 |             |
| Name D :                                              | Description                                                        | Version Into                                                  |                                                                               |             |
| adc                                                   | ADC Driver                                                         | 2.5.0                                                         |                                                                               |             |
| Capt                                                  | CAPI Driver                                                        | 2.1.0                                                         |                                                                               |             |
| CIOCK                                                 | Clock Driver                                                       | 2.3.1                                                         |                                                                               |             |
| Common                                                | COMMON Driver                                                      | 2.3.1                                                         |                                                                               |             |
| Climer                                                | Climer Driver                                                      | 2.2.1                                                         |                                                                               |             |
| ac ac                                                 | DAC Driver                                                         | 2.0.2                                                         |                                                                               |             |
|                                                       | GPIO Driver                                                        | 2.1./                                                         |                                                                               |             |
|                                                       | 12C Driver                                                         | 2.1.0                                                         |                                                                               |             |
|                                                       | IAP Driver                                                         | 2.0.6                                                         |                                                                               |             |
| C (b locon                                            | IOCON Driver                                                       | 2.0.1                                                         |                                                                               |             |
| qp ipc_acomp                                          | CPC_ACOMP Driver                                                   | 2.1.0                                                         |                                                                               |             |
|                                                       | CRC Driver                                                         | 2.1.1                                                         |                                                                               |             |
| lpc_crc                                               | MOT Drives                                                         |                                                               |                                                                               |             |
| Appc_crc     Approxect                                | MRT Driver                                                         | 2.0.4                                                         |                                                                               |             |
|                                                       | MRT Driver<br>PINT Driver                                          | 2.0.4 2.1.9 2.0.1                                             |                                                                               |             |

 Go to Config Tools -> Open Pins. From the Functional Group menu select the BOARD\_Initl2CPins preset, then activate it by selecting the flag icon on the left. The window now shows the automatically configured lines connected to I2C interface:

|                                                                                                    |            |                     |                                          |                             |             | ē                                       | workspace_LPC55s69      | - ZPSW_Lab0    | 3_1/source/Z | PSW_Lab03  | .c - MCUXpr | esso IDE          |                     |                                |                                                                   |                                                                        |
|----------------------------------------------------------------------------------------------------|------------|---------------------|------------------------------------------|-----------------------------|-------------|-----------------------------------------|-------------------------|----------------|--------------|------------|-------------|-------------------|---------------------|--------------------------------|-------------------------------------------------------------------|------------------------------------------------------------------------|
|                                                                                                    | 📬 • 🔛 🛯    | ZPSW_Lat            | 6 💽 👘                                    | 🛕 🚦 Update Code 🔹 Funct     | ional Group | BOARD_Initi2CPin                        |                         | ) 🤣 🐃 🖬        | ≥ 0 % 2.     | 19 . R 19  | • 💁 🥙 /     | <b>?•</b> ]∭ ∰• ∰ | · \$\$ \$\$ \$\$ \$ |                                |                                                                   | ፍ 📑 🗶 🖬 🗤 🕴 🔿 🖩                                                        |
|                                                                                                    | Pins 😫     | Peripheral Signa    | ls                                       |                             |             |                                         | 🗆 😳 Package 🕄 😳 Đ       | pansion Header |              |            |             |                   | QQ ( • ) = = =      | A Overview 13                  | Code Preview 🔢 Registers                                          |                                                                        |
|                                                                                                    | 880        | ₩₩ -000             | 🕨 🚦 😥 🔍 type filter text                 |                             |             |                                         |                         |                |              |            |             |                   |                     | > Configurat                   | on - General Info                                                 |                                                                        |
|                                                                                                    | Pin        | Pin name            | Label Identifier                         | Arduino UNO R3 Cor 5        | PI          | GPIO USAR                               | т                       |                |              |            |             |                   |                     | <ul> <li>Configurat</li> </ul> | on - HW Info                                                      |                                                                        |
|                                                                                                    | 1          | PI00_18             | CN6[1]/CN3[9]/PIO0                       | CN3[9] (D9) 5               | PI0:SCK[]   | GPIO:PIOD,18 USAR                       | тс                      |                |              |            |             |                   |                     | Processor                      | 190804                                                            |                                                                        |
|                                                                                                    | 2          | PIO0_16/ACMP_14/A   | CN6[2]/CN5[2]/U4[1                       | CN5[2] (A1) 5               | PI0:SCK[]   | GPIO:PIO0,16 USAR                       | тс                      |                |              |            |             |                   |                     | Part number:                   | LDC804M101 (DH24                                                  |                                                                        |
|                                                                                                    | 3          | PIO0_17/ADC_9       | CN6[3]/CN5[3]/PIOC                       | CN5[3] (A2) 5               | PI0:SCK[]   | GPIO:PIO0,17 USAR                       | TC                      |                |              |            |             |                   |                     | Core                           | Contex-MOR                                                        |                                                                        |
|                                                                                                    | 4          | PID0_13/ADC_10      | ST/CN8[4]/CN8[4]/D LED_RED;ST            | CN8[4] (D4) 5               | PI0:SCK[]   | GPI0:PID0,13 USAR                       | TC<br>TC                | 5              |              |            | v. 4.       | 5 8               |                     | Board                          | IDCVersese004                                                     |                                                                        |
|                                                                                                    | 6          | RESETN/PIOD 5       | CN6/61/CN1/101/S3/ DEBUG SW              | D RESE' CN4[3] (RST) 5      | PI0:SCK[]   | GPIO:PIO0.5 USAR                        | TC                      | ž              |              |            | ਤੋਂ ਤੋਂ     | y y               |                     | COX Version                    | heads 2 . 0                                                       |                                                                        |
|                                                                                                    | 7          | PI00_4/ADC_11       | CN6[7]/CN8[7]/CN5 DEBUG_UAP              | T_TX CN8[7] (D1); CN5[5] 5  | PID:SCK[]   | GPIO:PIO0,4 USA                         | TC                      | 6 1            | 9 4          | 5          | 18          | 51 82             |                     | JOK VEISION.                   | KSUK2_U                                                           |                                                                        |
|                                                                                                    | 8          | SWCLK/PIO0_3        | CN6[8]/CN1[4]/U1[1 DEBUG_SW              | D_SWDC 5                    | PI0:SCK[]   | GPIO:PIO0,3 USAR                        | τ¢                      | 101            | 100          | VDD C      | 1004        | 104               |                     | > Project                      |                                                                   |                                                                        |
|                                                                                                    | ¥9         | SWDI0/PI00_2        | CN6[9]/CN1[2]/U1[1 DEBUG_SW              | D_SWDI 5                    | PI0:SCK[]   | GPIO:PIO0,2 USAS                        | TC                      |                | 11           |            |             |                   |                     |                                |                                                                   |                                                                        |
|                                                                                                    | 10         | PICO_11/ADC_6/WK    | CN6[10]/CN8[3]/D4/ LED_BLUE              | CN8[3] (D5) 5               | PIOSCK[]    | GPIO:PID0,11 USA                        | TC TC                   |                |              |            |             |                   |                     | <ul> <li>Pins</li> </ul>       |                                                                   |                                                                        |
|                                                                                                    | 12         | PI00_21(ACMP_15     | CN6[12]/CN8[5]/PIO                       | CN8[5] (D3) 5               | PID:SCK[]   | GPIO:PIO0,21 USAR                       | TC                      |                |              |            |             |                   |                     |                                | Configures pin routing, includ<br>properties, unitable properties | ing functional electrical pin                                          |
|                                                                                                    | 13         | PI00_20             | CN7[12]/CN3[10]/PIC                      | CN3[10] (D8) 5              | PI0:SCK[]   | GPIO:PIO0,20 USAR                       | TC                      |                |              |            |             |                   |                     | ( -                            | particular, total population fail                                 | , and the same per control and the                                     |
|                                                                                                    | 14         | PIO0_15/ADC_8       | CN7[11]/CN3[8]/PIO                       | CN3[8] (D10) 5              | PI0:SCK[]   | GPIO:PIO0,15 USAR                       | τ¢                      |                |              |            |             |                   |                     |                                | 1                                                                 |                                                                        |
|                                                                                                    | 15         | PIO0_1/ADC_0/ACM    | CN7[10]/CN3[5]/CN1                       | CN3[5] (D13); CN5[65        | PI0:SCK[]   | GPIO:PIO0,1 USAR                        | TC                      | ACMP           | ADC0         | CAPT C     | TIMERO DA   | C0 CPIO           |                     |                                |                                                                   |                                                                        |
|                                                                                                    | 17         | PIOD_S(ADC_4        | CN7[9][CN3[0][R13]<br>CN7[8]/CN3[7][820/ | CN3[0] (D12) 5              | PIDISCK[]   | GPIO:PIO0,9 USA                         | TC                      | SUPPLY         | SND          | SYSCON U   | SARTO US    | ARTI WKT          |                     |                                |                                                                   |                                                                        |
|                                                                                                    | √ 18       | VDD                 | CN7[7]/UP5/R37/VDL                       | custilities to a            |             |                                         |                         |                |              |            |             |                   |                     | <ul> <li>Generated</li> </ul>  | code                                                              |                                                                        |
|                                                                                                    | √ 19       | VSS                 | GND                                      |                             |             |                                         |                         |                |              |            |             |                   |                     | Update cod                     | e enabled                                                         |                                                                        |
|                                                                                                    | 20         | PI00_7              | CN7[5]/CN3[2]/JP2512C_SDA                | CN3[2] (D14); CN5[45        | PI0:SCK[]   | GPIO:PIO0,7 USAR                        | τ¢                      |                |              |            |             |                   |                     | A board/oir                    | minic                                                             |                                                                        |
|                                                                                                    | 21         | VREFP               | CN7[4]/JP7/MCU_VF                        |                             | 00000001 1  | 000000000000000000000000000000000000000 | **                      |                |              |            |             |                   |                     |                                |                                                                   |                                                                        |
|                                                                                                    | 22         | PI00_0/#CMP_11      | CN7[3][CN3[3][JP2] DEBUG_UK              | CN2(1) (D15) 5              | PIO SCK[]   | GPIO-PIO0,0 USA                         | TC                      | _ LPC4         | 304M101      | DH24 - T   | SSOPA 24    | package           |                     | Doard/pe                       | Cmuch                                                             |                                                                        |
|                                                                                                    | 24         | PICO_19/DACOUT      | CN7[1]/CN8[2]/PI00                       | CN8[2] (D6) 5               | PI0:SCK[]   | GPIO:PIO0,19 USAR                       | TC                      |                |              |            |             |                   |                     | Y Functional                   | oroups                                                            |                                                                        |
|                                                                                                    |            |                     |                                          |                             |             |                                         |                         |                |              |            |             |                   |                     |                                |                                                                   |                                                                        |
| Ruding Gotality         Ruding Gotality                                                                                                    |            |                     |                                          |                             |             |                                         |                         |                | 0, 9         | N X 4      | × 0         |                   |                     | BOARD_                         | ntPins                                                            |                                                                        |
| WLAG                                                                                                    |            |                     |                                          |                             |             |                                         |                         | 2 8            | 8 8          | 0 133 0    | WCL         | 2 2 3             |                     | P BOARD_                       | nitLEDsPins                                                       |                                                                        |
| Runney Dericht         Bige         Op         Op                                                                                                    |            |                     |                                          |                             |             |                                         |                         | 86 IV          | 121          | 2 4 4      |             | PH 10/7           |                     | BOARD I                        | NITOFBUG LIARTPINS                                                |                                                                        |
| WLAKE     VICE     VICE                                                                                                    |            |                     |                                          |                             |             |                                         |                         | a di se        | 8            |            |             | 00                |                     |                                |                                                                   |                                                                        |
| Rubit         Image: State in the state in the stat       |            |                     |                                          |                             |             |                                         |                         | Si M           | 5            |            |             | 14 IQ             |                     | P BOARD]                       | NISWD_DEBUGPINS                                                   |                                                                        |
| With Mark     Image: Control of the State Stat |            |                     |                                          |                             |             |                                         |                         | 5              |              |            |             |                   |                     | BOARD_                         | nitiZCPins 🏭                                                      |                                                                        |
|                                                                                                    |            |                     |                                          |                             |             |                                         |                         | 014            |              |            |             |                   |                     | P BOARD                        | nitBUTTONsPins                                                    |                                                                        |
| Number         Construction         Construction                                                                                                    |            |                     |                                          |                             |             |                                         |                         |                |              |            |             |                   |                     |                                |                                                                   |                                                                        |
|                                                                                                    |            |                     |                                          |                             |             |                                         |                         |                |              |            |             |                   |                     | V Other tools                  |                                                                   |                                                                        |
|                                                                                                    |            |                     |                                          |                             |             |                                         |                         |                |              |            |             |                   |                     |                                |                                                                   |                                                                        |
| Manung basals                                                                                                    |            |                     |                                          |                             |             |                                         |                         |                |              |            |             |                   |                     |                                |                                                                   |                                                                        |
| With USE         Oracle State         Oracle State                                                                                                    | Routing D  | Details             |                                          |                             |             |                                         |                         |                |              |            |             |                   | 🖃 · 🗆               | (ПП                            | ) (ሠ)                                                             |                                                                        |
| With Details for DOMD_ALL         2         0         1         0         0         0         0         0         0         0         0         0         0         0         0         0         0         0         0         0         0         0         0         0         0         0         0         0         0         0         0         0         0         0         0         0         0         0         0         0         0         0         0         0         0         0         0         0         0         0         0         0         0         0         0         0         0         0         0         0         0         0         0         0         0         0         0         0         0         0         0         0         0         0         0         0         0         0         0         0         0         0         0         0         0         0         0         0         0         0         0         0         0         0         0         0         0         0         0         0         0         0         0         0         0 <td>Pins Sign</td> <td>als Q type filter</td> <td></td> <td></td> <td></td> <td></td> <td></td> <td></td> <td></td> <td></td> <td></td> <td></td> <td></td> <td>Darklans 22</td> <td></td> <td></td>                                                                                                    | Pins Sign  | als Q type filter   |                                          |                             |             |                                         |                         |                |              |            |             |                   |                     | Darklans 22                    |                                                                   |                                                                        |
| Protection         Signal         American biological Leaf         Interface         One of the line biological Leaf         Interface         Open dial         Line biological         Interface         Open dial         Line biological         Interface         Interface         Open dial         Line biological         Line biologica                                                                                                    | Routing De | stails for BOARD_In | 2 0 0 ^                                  | ~                           |             |                                         |                         |                |              |            |             |                   |                     | type filter text               |                                                                   | DI                                                                     |
| 30         DICO         SCL         -         [23] POL,3         OUT[COMUUMAPOLA         IDC.SCL         And Section with an And Section with an And Section With an And Section with an And Section with an And Section wi                                                              | # Per      | ipheral Signal      | Arrow Routed pin/signal Lab              | 201                         | Identifier  | Direction                               | GPIO initial state Mode | Invert         | Hysteresis   | Open drain | DAC Mode    |                   |                     | Laural                         | 0                                                                 | lance.                                                                 |
|                                                                                                    | 23 120     | 0 SCL               | - [23] PIO0 14 CN                        | 7[2]/CN3[1]/JP4/PiO0 14     | I2C SCL     | Not Specified                           | n/e PullUp              | Disabled       | Enabled      | Disabled   | n/a         |                   |                     | O Marcine                      | Nesource                                                          | Design and LIDADTO is not include                                      |
|                                                                                                    | 20 120     | 0 SDA               | - [20] PIO0_7 CN                         | 7[5]/CN3[2]/JP23/CN5[4]/PIO | _7 12C_SDA  | Not Specified                           | n/a PullUp              | Disabled       | Enabled      | Disabled   | n/a         |                   |                     | Warning                        | 05ART0<br>12C0                                                    | Peripheral USARTO is not initial<br>Peripheral I2C0 is not initialized |
|                                                                                                    |            |                     |                                          |                             |             |                                         |                         |                |              |            |             |                   |                     | a manning                      | 1200                                                              | Peripheral (200 ta loc metalized                                       |
|                                                                                                    |            |                     |                                          |                             |             |                                         |                         |                |              |            |             |                   |                     |                                |                                                                   |                                                                        |
| W_LA66                                                                                                    |            |                     |                                          |                             |             |                                         |                         |                |              |            |             |                   |                     |                                |                                                                   |                                                                        |
| w_LA6                                                                                                    |            |                     |                                          |                             |             |                                         |                         |                |              |            |             |                   |                     |                                |                                                                   |                                                                        |
| NL66                                                                                                    |            |                     |                                          |                             |             |                                         |                         |                |              |            |             |                   |                     |                                |                                                                   |                                                                        |
| W_L66                                                                                                    |            |                     |                                          |                             |             |                                         |                         |                |              |            |             |                   |                     |                                |                                                                   |                                                                        |
| U NXP LPC804* (ZPSW_Lab6)                                                                                                    |            |                     |                                          |                             |             |                                         |                         |                |              |            |             |                   |                     |                                |                                                                   |                                                                        |
|                                                                                                    | PSW_Lab6   |                     |                                          |                             |             |                                         |                         |                |              |            |             |                   |                     |                                | U NXP LPC                                                         | 804* (ZPSW_Lab6)                                                       |

#### 5. Digital thermometer I2C

3. Go to the *Clocks* tab and then double-click on the *FRO\_OSC* block and change the *FRO\_OSC* to 30 MHz clock:

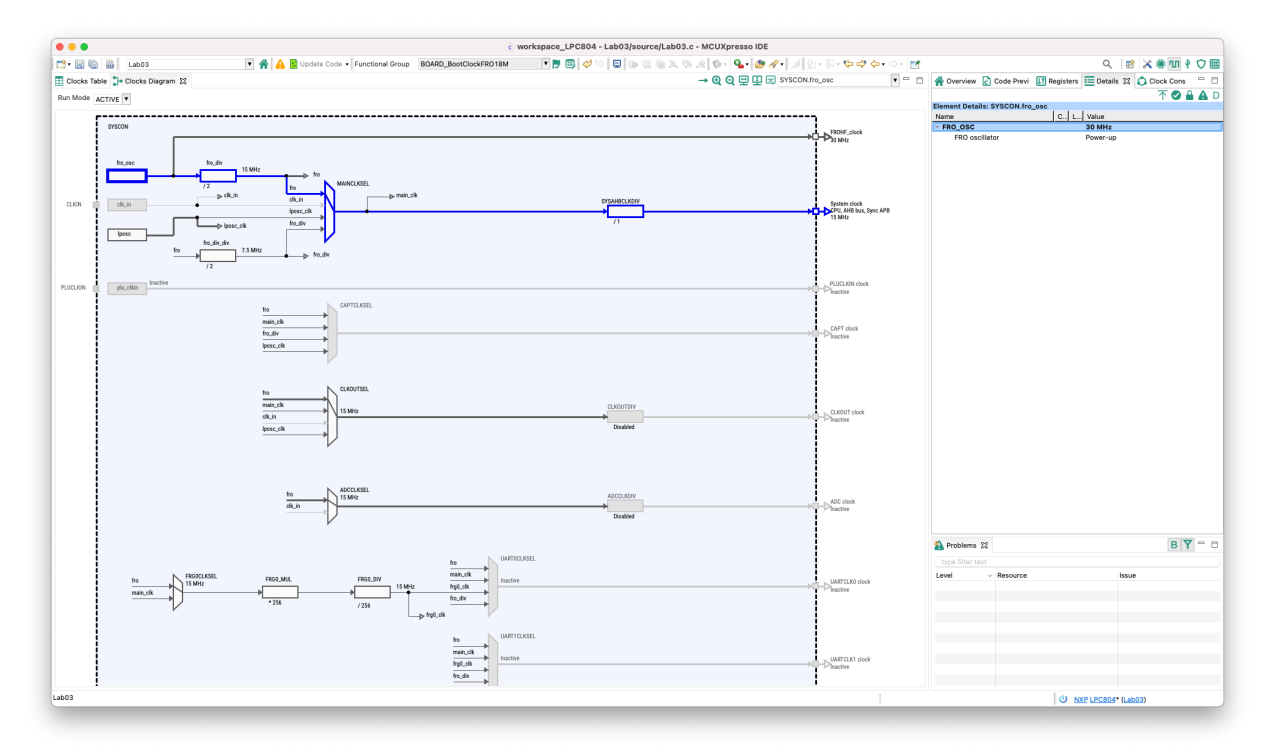

4. Next double-click on the *I2C0CLKSEL* block and set the *main\_clk* (15 MHz) clock:

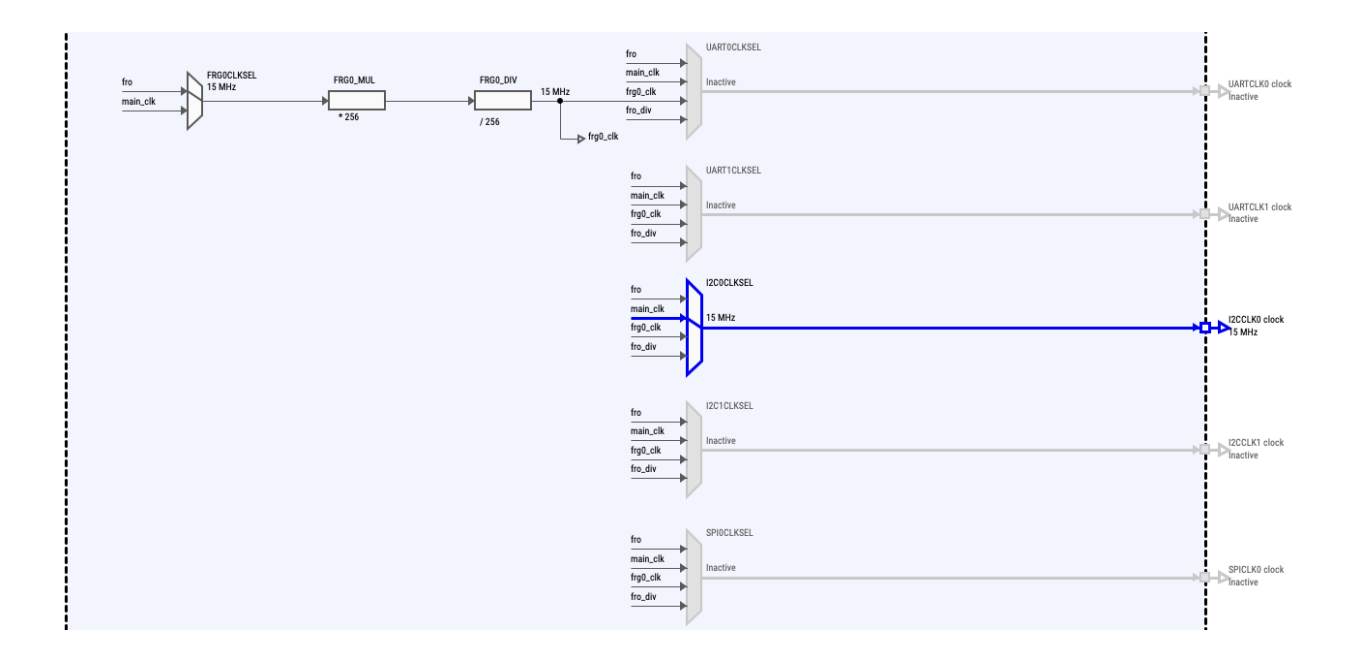

5. Digital thermometer I2C

5. Go to the Peripherals tab and then click on *Peripheral* drivers and select *I2C* from the list:

| 000                                  |       |                                   |                   | <ul> <li>work</li> </ul> | space_LPC55s69 - ZP                           | SW_Lab02/source/ZPSW_Lab0                         | 2.c - MCUXpresso IDE                                                   |                   |                                      |  |  |  |
|--------------------------------------|-------|-----------------------------------|-------------------|--------------------------|-----------------------------------------------|---------------------------------------------------|------------------------------------------------------------------------|-------------------|--------------------------------------|--|--|--|
| 📑 • 🔄 🍙 📸 ZPSW_Lab02                 | • 🔺 🔺 | 🛃 Update Code 🔹 🖡                 | Functional Group  | BOARD_InitPeripherals    | 💌 🍺 🗐 💌                                       | 5 1 1 9 5 0 6 x 1                                 | 8 iki 🕸 - 💁 🥭 🖉 - 🖉 -                                                  | 2 · 5 · 🕸 🕸 🗛 · 📷 | 오 : 😢 🗶 🖷 🗤 🕴 🗘 📟                    |  |  |  |
| Components 🕸 🦞 Peripherals           |       | A Overview 🕄 🔓                    | Code Preview      |                          |                                               |                                                   |                                                                        |                   |                                      |  |  |  |
|                                      | 0     | > Configuratio                    | on - General Info |                          |                                               |                                                   |                                                                        |                   |                                      |  |  |  |
|                                      |       | <ul> <li>Configuration</li> </ul> | on - HW Info      |                          |                                               |                                                   |                                                                        |                   |                                      |  |  |  |
| Peripheral drivers (Device specific) |       | Processor:                        | LPC804            |                          |                                               |                                                   |                                                                        |                   |                                      |  |  |  |
|                                      |       | Part number:                      | LPC804M101JDH2    |                          |                                               |                                                   |                                                                        |                   |                                      |  |  |  |
| Custom initialization                | •     | Core:                             | Cortex-M0P        |                          |                                               |                                                   |                                                                        |                   |                                      |  |  |  |
|                                      |       | EDA Version                       | LPCXpresso804     |                          |                                               |                                                   |                                                                        |                   |                                      |  |  |  |
|                                      |       | Devices                           | NJUKL_U           |                          |                                               |                                                   |                                                                        |                   |                                      |  |  |  |
|                                      |       | Project                           | / vroject         |                          |                                               |                                                   |                                                                        |                   |                                      |  |  |  |
|                                      |       | <ul> <li>Peripherals</li> </ul>   | ✓ Peripherals     |                          |                                               |                                                   |                                                                        |                   |                                      |  |  |  |
|                                      |       |                                   | Configures the I  | nitializ 😑 💿 😑           | Sele                                          | ct configuration component                        |                                                                        |                   |                                      |  |  |  |
|                                      |       | (Ψ                                | )                 | Select which comp        | onents should be offered                      | Present in the tool-chain project                 |                                                                        |                   |                                      |  |  |  |
|                                      |       | $\cdot$                           |                   | type filter text         |                                               |                                                   |                                                                        |                   |                                      |  |  |  |
|                                      |       | Senerated c                       | ode               | Configuration comp       | onent Component descript                      | tion                                              | Category                                                               |                   |                                      |  |  |  |
|                                      |       | ✓ Update code                     | e enabled         | GPIO                     | General Purpose I/O                           | (GPIO)                                            | Peripheral drivers (Device s                                           |                   |                                      |  |  |  |
|                                      |       | board/peri                        | ipherals.c        | USART                    | Inter-Integrated Circ<br>Universal Synchronic | uit (I2C)<br>sus/Asynchronous Receiver/Transmitte | Peripheral drivers (Device s<br>r (USART) Peripheral drivers (Device s |                   |                                      |  |  |  |
|                                      |       | board/peri                        | ipherals.h        |                          |                                               |                                                   |                                                                        |                   |                                      |  |  |  |
|                                      |       | Y Functional o                    | proups            |                          |                                               |                                                   |                                                                        |                   |                                      |  |  |  |
|                                      |       | BOAD bitPeriohenia                |                   |                          |                                               |                                                   |                                                                        |                   |                                      |  |  |  |
|                                      |       |                                   |                   | -                        |                                               |                                                   |                                                                        |                   |                                      |  |  |  |
|                                      |       | <ul> <li>Other tools</li> </ul>   |                   |                          |                                               |                                                   |                                                                        |                   |                                      |  |  |  |
|                                      |       |                                   |                   |                          |                                               |                                                   |                                                                        |                   |                                      |  |  |  |
|                                      |       |                                   |                   |                          |                                               |                                                   |                                                                        |                   |                                      |  |  |  |
|                                      |       |                                   |                   |                          |                                               |                                                   |                                                                        |                   |                                      |  |  |  |
|                                      |       | 👛 🐔                               |                   |                          |                                               |                                                   |                                                                        |                   |                                      |  |  |  |
|                                      |       |                                   |                   |                          |                                               |                                                   |                                                                        |                   |                                      |  |  |  |
|                                      |       |                                   |                   |                          |                                               |                                                   |                                                                        |                   |                                      |  |  |  |
|                                      |       | <b>N</b>                          |                   |                          |                                               |                                                   |                                                                        |                   |                                      |  |  |  |
|                                      |       | type filter text                  |                   |                          |                                               |                                                   |                                                                        |                   |                                      |  |  |  |
|                                      |       | Level v F                         | Resource          | Issue                    |                                               | Origin                                            | Tarpet                                                                 | Type              |                                      |  |  |  |
|                                      |       | S Warning                         | USARTO            | Periphera                | I USARTO is not initialized                   | Pins:BOARD_InitDEBUG_UARTPins                     | Peripherals: BOARD_InitPeripherals                                     | Validation        |                                      |  |  |  |
|                                      |       | 🔈 Warning 🛛                       | 1200              | Periphera                | I I2C0 is not initialized                     | Pins:BOARD_InitI2CPins                            | Peripherals: BOARD_InitPeripherals                                     | Validation        |                                      |  |  |  |
|                                      |       |                                   |                   |                          |                                               |                                                   |                                                                        |                   |                                      |  |  |  |
|                                      |       |                                   |                   |                          |                                               |                                                   |                                                                        |                   |                                      |  |  |  |
|                                      |       |                                   |                   |                          |                                               |                                                   |                                                                        |                   |                                      |  |  |  |
|                                      |       |                                   |                   |                          |                                               |                                                   |                                                                        |                   |                                      |  |  |  |
|                                      |       |                                   |                   |                          |                                               |                                                   |                                                                        |                   | 1.4                                  |  |  |  |
| LEOW_LADV2                           |       |                                   |                   |                          |                                               |                                                   |                                                                        |                   | : U <u>NXP LPC804</u> • (ZPSW_Lab02) |  |  |  |

6. Select the *I2C0* interface and change the default baud rate to 400 000 bps:

| ලි 1200 කි                                                            |           |                                                                                                    |        |        |             |  |  |  |  |
|-----------------------------------------------------------------------|-----------|----------------------------------------------------------------------------------------------------|--------|--------|-------------|--|--|--|--|
| Inter-Integrated Circuit (I2C) [Peripheral drivers (Device specific)] |           |                                                                                                    |        |        |             |  |  |  |  |
| Name I2C0                                                             |           |                                                                                                    |        |        | Custom name |  |  |  |  |
| Mode Polling                                                          |           | Peripheral I2C0                                                                                     |        |        | ٣           |  |  |  |  |
| V I2C general configuration                                           | n         |                                                                                                    | Preset | Custom |             |  |  |  |  |
| I2C mode                                                              | Master m  | ode                                                                                                 |        |        | ¥           |  |  |  |  |
| Clock source                                                          | I2C0 cloc | k - BOARD_BootClockFRO18M: 15 MHz, BOARD_BootClockFRO24M: Inactive, BOARD_BootClockFRO30M: Inactive |        |        | •           |  |  |  |  |
| Clock source frequency                                                | 15 MHz (8 | 3OARD_BootClockFRO18M)                                                                              |        |        | •           |  |  |  |  |
| <ul> <li>Master configuration</li> </ul>                              |           |                                                                                                    |        |        |             |  |  |  |  |
| Enable master mode                                                    |           | 2                                                                                                   |        |        |             |  |  |  |  |
| Baud rate in bits per second 400000                                   |           |                                                                                                    |        |        |             |  |  |  |  |
| Enable internal timeout fun                                           | oction    |                                                                                                    |        |        |             |  |  |  |  |

Then click *Update Code* to generate the I2C configuration code.

5. Digital thermometer I2C

#### II. Graphic display

1. Add the OLED display library to the project (drag files to workspace):

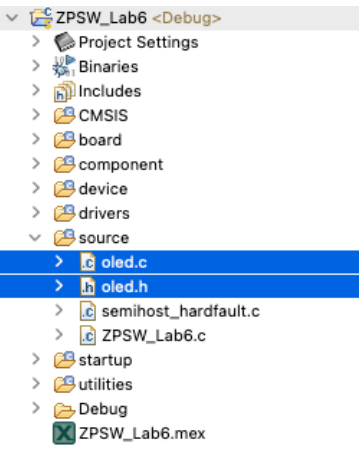

2. Go to the main project file and modify the code as below:

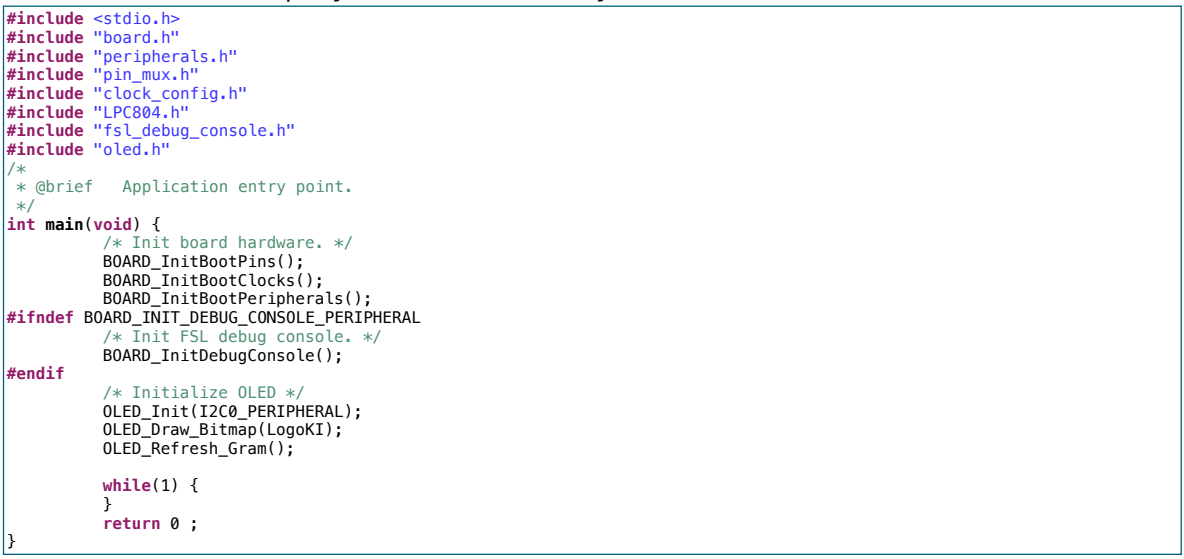

3. Connect the display to the prototype board according to the diagram below:

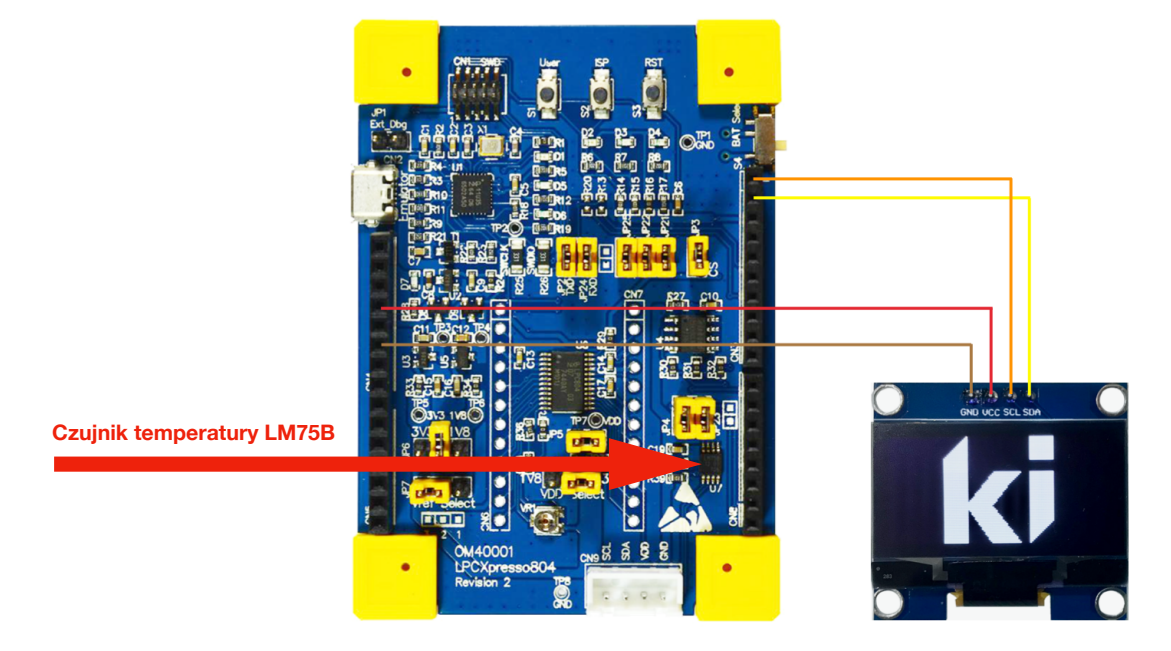

5. Digital thermometer I2C

4. Build a project, program the microcontroller and check the operation.

#### III. LM75B library

- 1. Create thermometer library files. To do this, right-click on the source folder in workspace and then select *New-> Header File* and name it *LM75B.h.*
- 2. Similarly, by right-clicking on the source folder in workspace, select *New-> Source File* and name it *LM75B.c*:

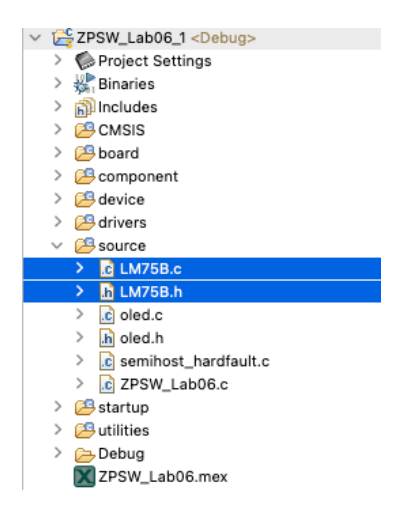

#### 3. Go to the *LM75.h* file and add the code:

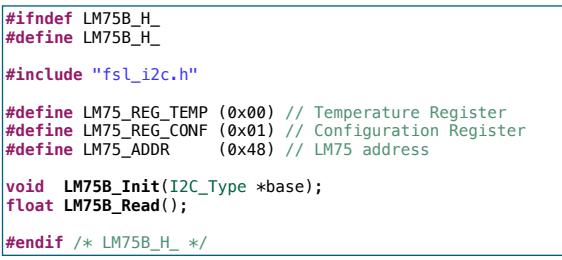

#### 4. Go to the *LM75.c* file and add the code:

```
#include "LM75B.h'
static I2C_Type *I2C_base=NULL;
void LM75B Init(I2C Type *base) {
         I2C base=base:
          char data write[2]:
          data_write[0] = LM75_REG_CONF;
          data_write[1] = 0x02;
          if (kStatus_Success == I2C_MasterStart(I2C_base, LM75_ADDR, kI2C_Write)) {
                    I2C_MasterWriteBlocking(I2C_base, &data_write[0], 2, kI2C_TransferDefaultFlag);
                    I2C_MasterStop(I2C_base);
          }
float LM75B_Read() {
          char data read[2];
          char data_write[1];
float temp;
          int16_t v;
          data_write[0] = LM75_REG_TEMP;
          if (kStatus_Success == I2C_MasterStart(I2C_base, LM75_ADDR, kI2C_Write)) {
                    I2C_MasterWriteBlocking(I2C_base, &data_write[0], 1, kI2C_TransferNoStopFlag);
```

#### **Programing of embedded systems** 5. Digital thermometer I2C

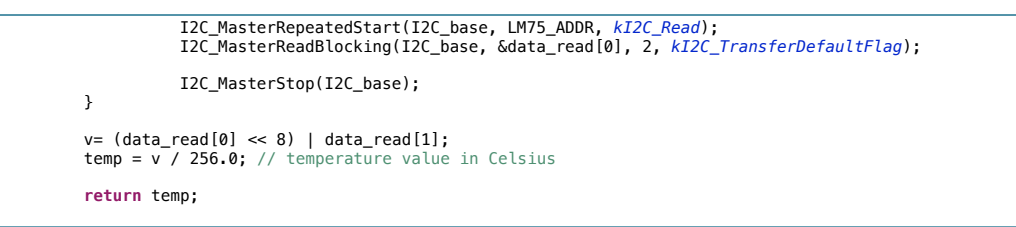

 Go to project settings. Right-click on the project name, select Properties and then Settings -> Preprocessor. Change the PRINTF\_FLOAT\_ENABLE flag to 1 and remove the CR\_INTEGER\_PRINTF flag:

| • • •                                                                                                    | Properties for ZPSW_I | _ab06_1                                                                                                    | • • •                                                                                                    | Properties for ZP | SW_Lab06_1                                                                                                    |
|----------------------------------------------------------------------------------------------------|-----------------------|----------------------------------------------------------------------------------------------------|----------------------------------------------------------------------------------------------------|-------------------|----------------------------------------------------------------------------------------------------|
|                                                                                                    | Settings              | ⇔*⇔* 8                                                                                                    |                                                                                                    | Settings          | ⇔*⇔* 8                                                                                                    |
| type finds test           > Resource           Bilders           - CC+s           Bilders           - CC+s           Bilders           - CC+s           Bilders           - CC+s           Bilders           - CC+s           Bilders           - CC+s           Bilders           - CC+s           Bilders           - CC+s           Bilders           - CC+s           Bilders           - CC-s           Bilders           - CC-s           Bilders           - CC-s           Bilders           - CC-s           Bilders           - CC-s           - CC-s           Bilders           - CC-s           Bilders           - CC-s           Bilders           - CC-s           - CC-s           Bilders           - CC-s           - CC-s           - CC-s           - CC-s           - CC-s           - CC-s           - CC-s           - CC-s | Settings              | Manage Configurations      Manage Configurations      Manage Configurations | Ppe fiber text<br>> Pescorce<br>Builders<br>C-C-ts Builders<br>Environment<br>Logging<br>MCU setting<br>MCU setting<br>ToChon Bittor<br>> C/C-t deneral<br>MCX/Ress Confit Tools<br>PERSes Confit Tools<br>PERSes Confit Tools<br>PERSES Confit Tools<br>PERSES<br>Refeatching History<br>> Refeatching History<br>> Validation | Settings          | Anage Configurations.      Anage Configurations.      Anage Configurations.      Anage Configurations.      Anage Configurations.      Do not search system directories (-nostding)      Propresess of(-)      Derived system (-)      Derived system (-)      Derived sy |
|                                                                                                    |                       | Restore Defaults Apply                                                                                                    |                                                                                                    |                   | Restore Defaults Apply                                                                                                    |
| 0                                                                                                    |                       | Cancel Apply and Close                                                                                                    | 0                                                                                                    |                   | Cancel Apply and Close                                                                                                    |

6. Go to the main program file and modify the code:

```
#include <stdio.h>
#include "board.h"
#include "peripherals.h"
#include "pin_mux.h"
#include "LPC804.h"
#include "LPC804.h"
#include "sl_debug_console.h"
#include "LM75B.h"
 char sbuff[32];
float temp;
  * @brief Application entry point.
 int main(void) {
                /* Init board hardware. */
BOARD InitBootPins();
                BOARD_InitBootClocks();
BOARD_InitBootPeripherals();
 #ifndef BOARD_INIT_DEBUG_CONSOLE_PERIPHERAL
                                   de
                BOARD_InitDebugConsole();
 #endif
                   * Initialize OLED */
                OLED_Init(I2C0_PERIPHERAL);
                OLED_Draw_Bitmap(LogoKI);
OLED_Refresh_Gram();
                /* Initialize LM75 */
LM75B_Init(I2C0_PERIPHERAL);
                while(1) {
                                OLED_Clear_Screen(0);
                                temp = LM75B_Read();
                                sprintf(sbuff, "t: %.3f C", temp);
```

5. Digital thermometer I2C

```
OLED_Puts(0,0, sbuff);
OLED_Refresh_Gram();
}
return 0 ;
```

7. Build the project, program the chip and check the temperature reading (you can gently touch the LM75B chip to change the temperature).

#### IV. Simple GUI

1. Add a 7-segment display simulation for temperature display:

```
#include <stdio.h>
#include "board.h"
#include "board.h"
#include "peripherals.h"
#include "pin_mux.h"
#include "clock_config.h"
#include "LPC804.h"
#include "fsl_debug_console.h"
#include "oled.h"
#include "LM75B.h"
char sbuff[32];
float temp:
 * @brief Application entry point.
int main(void) {
               /* Init board hardware. */
BOARD_InitBootPins();
               BOARD_InitBootClocks();
BOARD_InitBootPeripherals();
#ifndef BOARD_INIT_DEBUG_CONSOLE_PERIPHERAL
                             SL debug conso
                                                    e.
               BOARD_InitDebugConsole();
#endif
                    Initialize OLED
               OLED_Init(I2C0_PERIPHERAL);
                    Initialize IM75 *
               LM75B_Init(I2C0_PERIPHERAL);
               while(1) {
                              temp = LM75B_Read();
                              OLED_Clear_Screen(0);
                              OLED_7segf(0, 4, temp, 4, 1, 1);
OLED_Puts(105, 1, "C");
                              OLED_Refresh_Gram();
               }
               return 0 :
```

2. Build the project, program the chip and check the temperature reading.

#### 3. Add a bargraph:

```
#include <stdio.b>
#include "board.h"
#include "peripherals.h"
#include "pin_mux.h"
#include "clock.config.h"
#include "for the start of the start of the st
```

5. Digital thermometer I2C

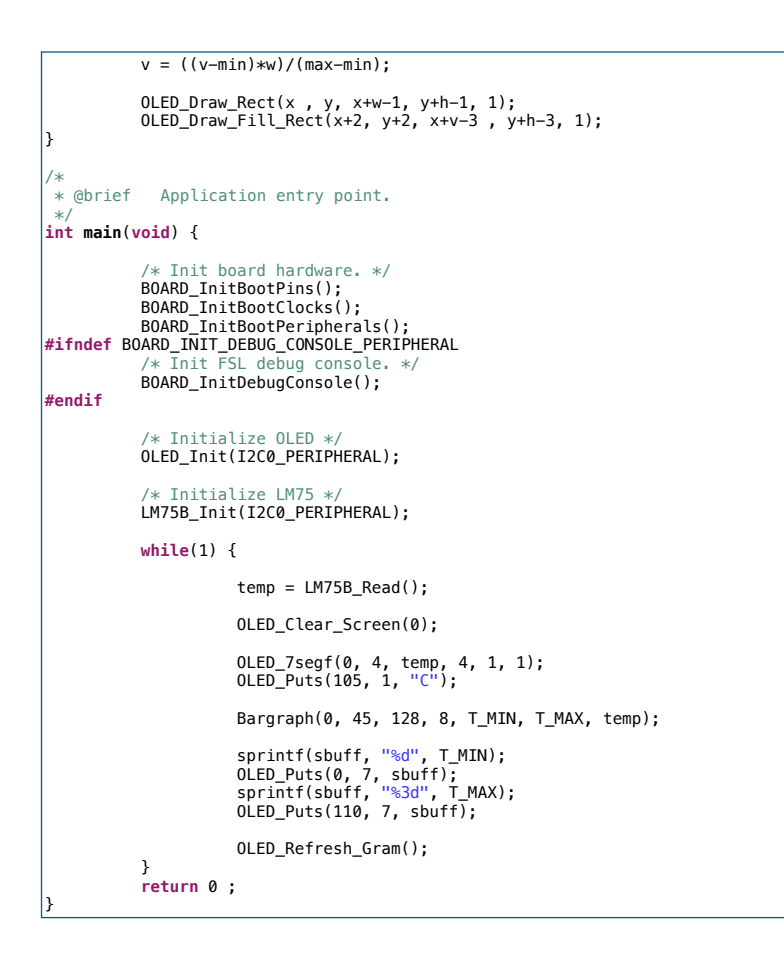

4. Build the project, program the chip and check the temperature reading.

#### V. Exercises

- 1. Check barograph indications for different ranges T\_MIN and T\_MAX..
- 2. Implement a moving average filter a certain number of measurements given by the equation:

$$y(n) = \frac{1}{N} \sum_{k=0}^{N-1} x(n-k) \text{ dla } n = 0, 1, 2, 3, \dots$$

in FilterAVG function:

#include <stdio.h>
#include "board.h"
#include "peripherals.h"
#include "pin\_mux.h"
#include "clock\_config.h"
#include "fsl\_debug\_console.h"
#include "fsl\_debug\_console.h"
#include "LM75B.h"
char sbuff[32];
float temp;
#define T\_MIN 0
#define T\_MAX 40
#define N 16
float FilterAVG(float x) {
}

5. Digital thermometer I2C

```
void Bargraph(uint8_t x, uint8_t y, uint8_t w, uint8_t h, float min, float max, float v) {
               if(v<min) {</pre>
                               v=min:
               }
if(v>max) {
v=max;
               }
v = ((v-min)*w)/(max-min);
               OLED_Draw_Rect(x , y, x+w-1, y+h-1, 1);
OLED_Draw_Fill_Rect(x+2, y+2, x+v-3 , y+h-3, 1);
}
* @brief Application entry point.
*/
int main(void) {
/* Init board hardware. */
BOARD_InitBootPins();
BOARD_InitBootClocks();
BOARD_InitBootPeripherals();
#ifndef BOARD_INIT_DEBUG_CONSOLE_PERIPHERAL
    /* Init FSL debug console. */
BOARD_InitBootConsole();
               BOARD_InitDebugConsole();
#endif
                  * Initialize OLED */
               OLED_Init(I2C0_PERIPHERAL);
               /* Initialize LM75 */
LM75B_Init(I2C0_PERIPHERAL);
               while(1) {
                               temp = LM75B_Read();
temp = FilterAVG(temp);
                               OLED_Clear_Screen(0);
                               OLED_7segf(0, 4, temp, 4, 1, 1);
OLED_Puts(105, 1, "C");
                               Bargraph(0, 45, 128, 8, T_MIN, T_MAX, temp);
                               sprintf(sbuff, "%d", T_MIN);
OLED_Puts(0, 7, sbuff);
sprintf(sbuff, "%3d", T_MAX);
OLED_Puts(110, 7, sbuff);
                               OLED_Refresh_Gram();
                }
                return 0 ;
```